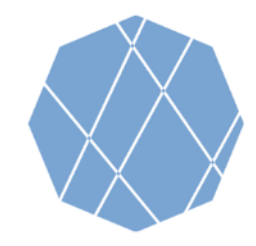

# VEGA の操作方法 (1)

Google Earth Engine Appsを用いた地球可視化ツール「VEGA」は、Landsat 及び Sentinel-2のデータをダウンロードすることなく、Google Earth Engine (GEE) 上で可視化し、カラー合成をすることができます。

通常、GEEではJavaScriptを使ってデータの解析を行いますが、VEGAはコードを入力せず、画面右側の操作パネル

利用規約 地図の誤りを報告す

. BI-B3-B3

VEGA

## Visualizing Earth

平塚市

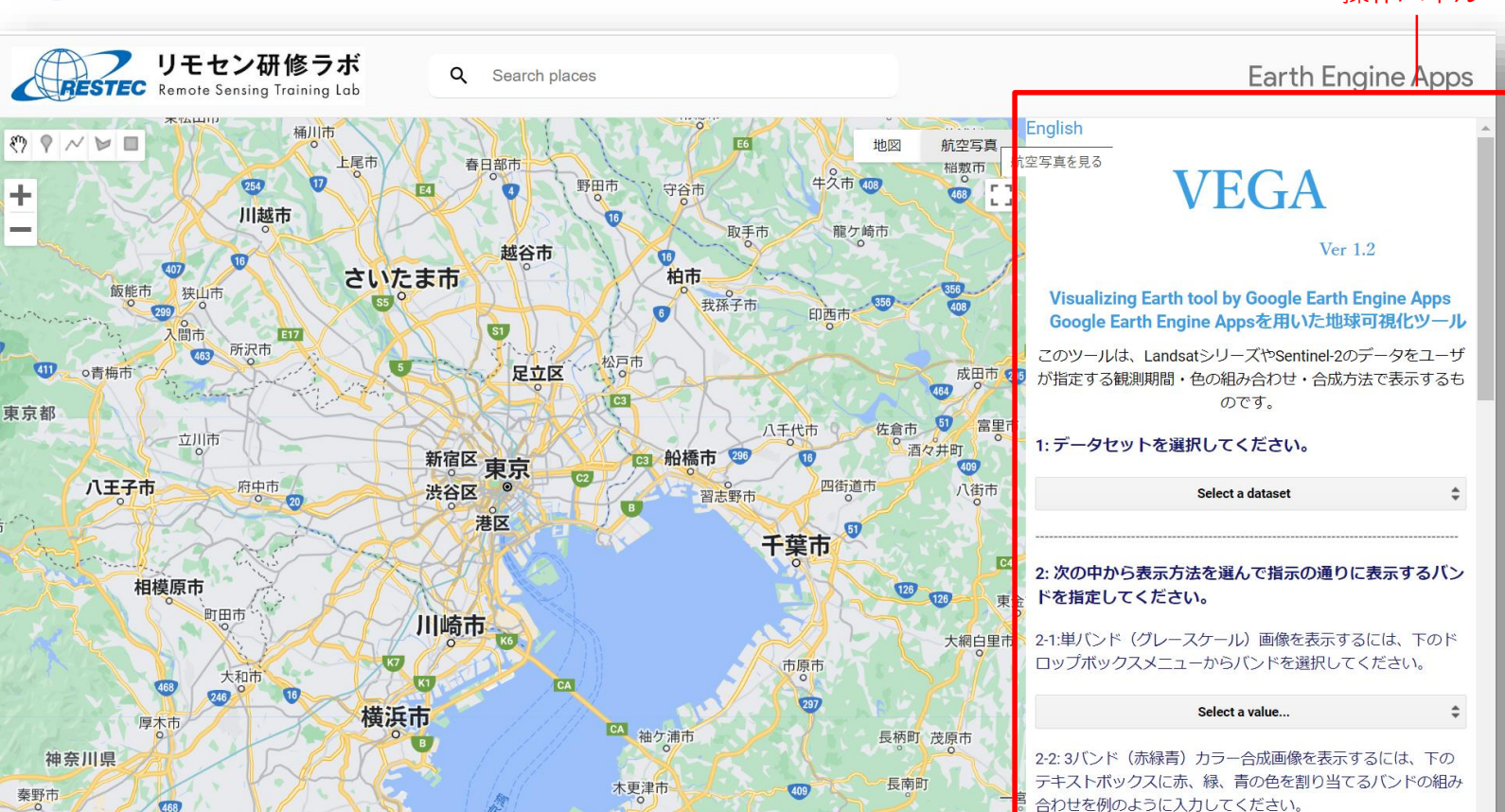

操作パネル

Google および Google ロゴは Google社の登録商標であり、同社の許可を得て使用しています。

キーボードショートカット 君:地図データ ©2022 5 km L

を使ってデータのカラー合成を行います。

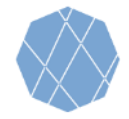

VEGA の操作方法 (2)

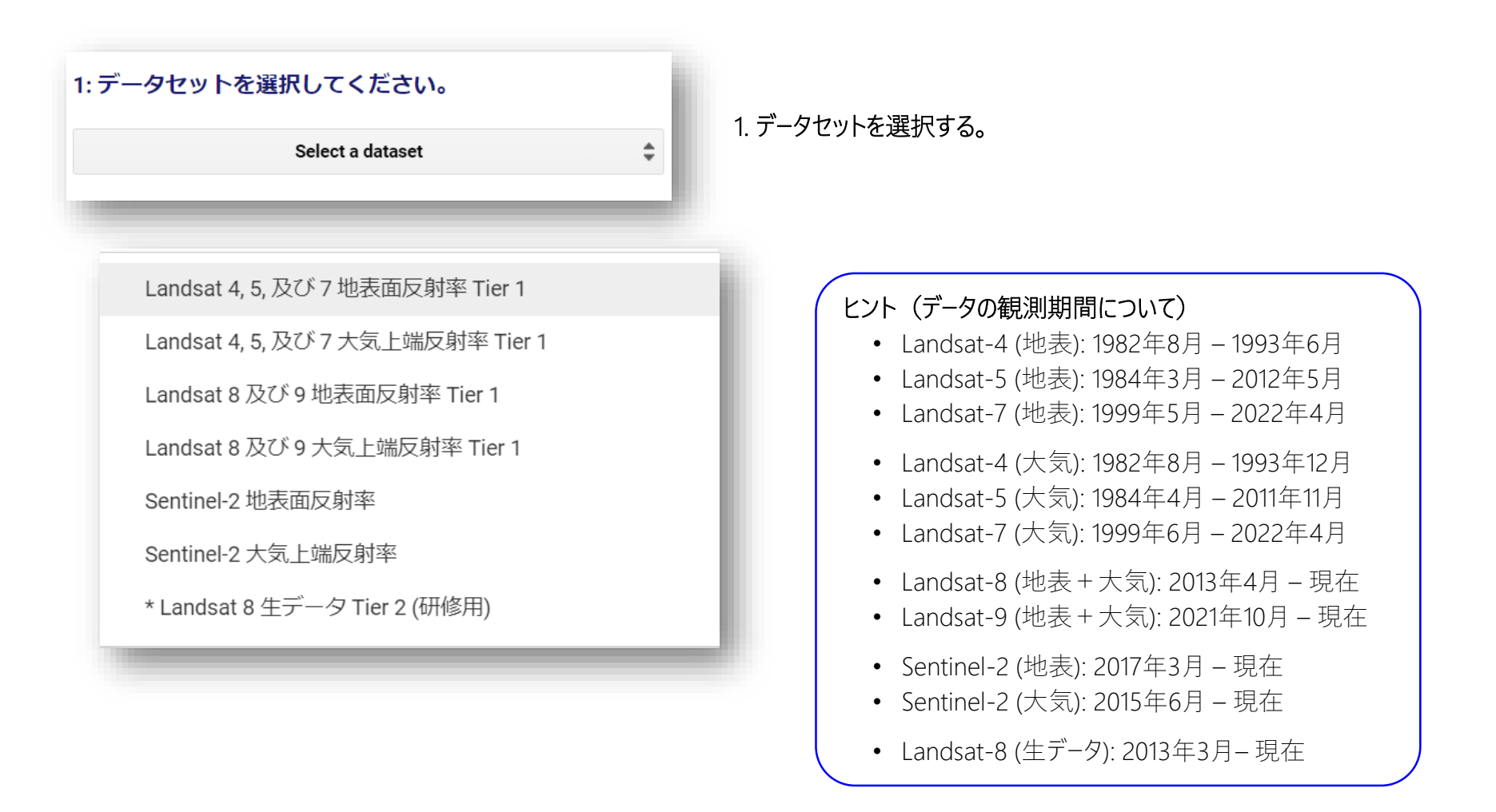

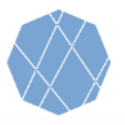

VEGA の操作方法 (3)

## 2:次の中から表示方法を選んで指示の通りに表示するバンドを指定してください。

2-1:単バンド(グレースケール)画像を表示するには、下のドロップボックスメニューからバンドを選択してください。

#### Choose a band 🌲

2-2:3バンド(赤緑青)カラー合成画像を表示するには、下の テキストボックスに赤、緑、青の色を割り当てるバンドの組み 合わせを例のように入力してください。

ex: B4-B3-B2

#### 単バンド表示から3バンド表示、あるいは3バンド表示から 単バンド表示に切り替える際には、以下のボタンを押して ください。

Reset visualization method

#### 2. 表示方法とバンドを選択する。

- ひとつのバンド(単バンド)を<u>白黒で表示</u>する場合 →下記2-1へ
- 3つのバンドに色を割りあてて<u>カラーで表示</u>する場合 →下記2-2へ

#### 2-1 白黒(グレースケール)で表示するバンドを選択する。

「Choose a band」から表示したいバンドを選択する。
(2-2の設定は行わない。)

#### 2-2 カラー合成する3つのバンドを選択する。

• 赤-緑-青の順番で色を割り当てるバンドを直接入力する。必ず半角英数で入力し、バンドとバンドの間はハイフンで繋ぐ(例: B4-B3-B2)

2度目以降の表示の際、白黒からカラー、もしくは、カラーから白黒に表示を切り 替える場合、こちらのボタンを押してリセットする。

#### ヒント(バンド情報について)

2-2で選択可能なバンドは、2-1の「Choose a band」を押すと参照で きます。ただし、いずれかのバンドを選択すると白黒表示になるので、カ ラー合成したいときは選択はしないようご注意下さい。

#### ヒント(トゥルーカラー合成について)

通常の見た目の画像を作成するには以下の組合せを入力して下さい。

- Landsat 4, 5, 及び 7: B3-B2-B1
- Landsat 8 及び 9: B4-B3-B2
- Sentinel-2: B4-B3-B2

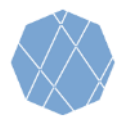

VEGA の操作方法 (4)

#### 3: 表示させる最小・最大の画素値(反射率×10000)をテ キストボックスに入力してください。

Min value(s) ex: 1band: 0, 3bands: 0-0-0

Max value(s) ex: 1band: 3000, 3bands: 3000-4000-5000

#### 3. バンドごとに画素の値を入力する。

- 上段の「Min value(s)」には最小、下段の「Max value(s)」には最大の画素値を入力する。
- 2-2のカラー画像を選んだ場合は3つずつ、バンドごとに最小・最大値を変えて入力することも可能(例:3000-2500-3000)。同じ値にする場合は1つだけ入力する。

#### ヒント (入力する値について)

初めての方は、最小値は0、最大値は3000を入力することをお勧めし ます。その後、最大値を変更し、画像の見え方がどのように変わるかお 試し下さい。

4:表示させたいデータの観測時期(検索開始・終了日)を 例のようにテキストボックスに入力してください。

ex: 2018-01-01

ex: 2020-01-01

#### 4. データの観測時期を指定する。

- 上段には開始、下段には終了の日付を入力し、検索・表示させるデータの観測時期を指定する。
- 日付は、YYYY-MM-DD(Y=年、M=月、D=日)の形式で、半角英数 文字で入力する。

ヒント(データの観測期間について)

2ページのヒントに各データセットの観測期間を表示してあります。

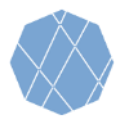

VEGA の操作方法 (5)

| 5: データの合成方法を選択してください。 | 5. デ | ──タの合成方法を選択する。                                |                                                                 |  |
|-----------------------|------|-----------------------------------------------|-----------------------------------------------------------------|--|
| Select a reducer      |      | 中間 平均値 日本 日本 日本 日本 日本 日本 日本 日本 日本 日本 日本 日本 日本 | 4.で指定した観測時期の範囲の全データを用いて、画素<br>ごとに、中間/平均/最大/最小の値を計算して画像を合<br>成する |  |
|                       | •    |                                               | 4.で指定した観測時期の範囲で、最も新しい/古い画<br>像を表示する                             |  |

| 6: 雲マスクを適用する場合は、 | チェックを入れてくださ |
|------------------|-------------|
| ίι.              |             |

Cloud Masking

#### 6. 雲マスクの適用を選択する。

データプロダクトに含まれる雲判別の画像レイヤを用いて、雲のない領域のみを抽出して表示する場合、「Cloud Masking」をチェックする。

| 7: 表示ボタンを押して、 | 画像を表示してください。 |
|---------------|--------------|
|               | Load image   |
|               |              |

7. 「Load Image」ボタンを押して、衛星画像を表示させる。

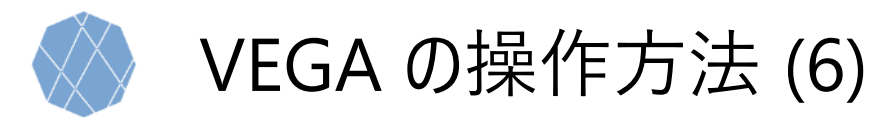

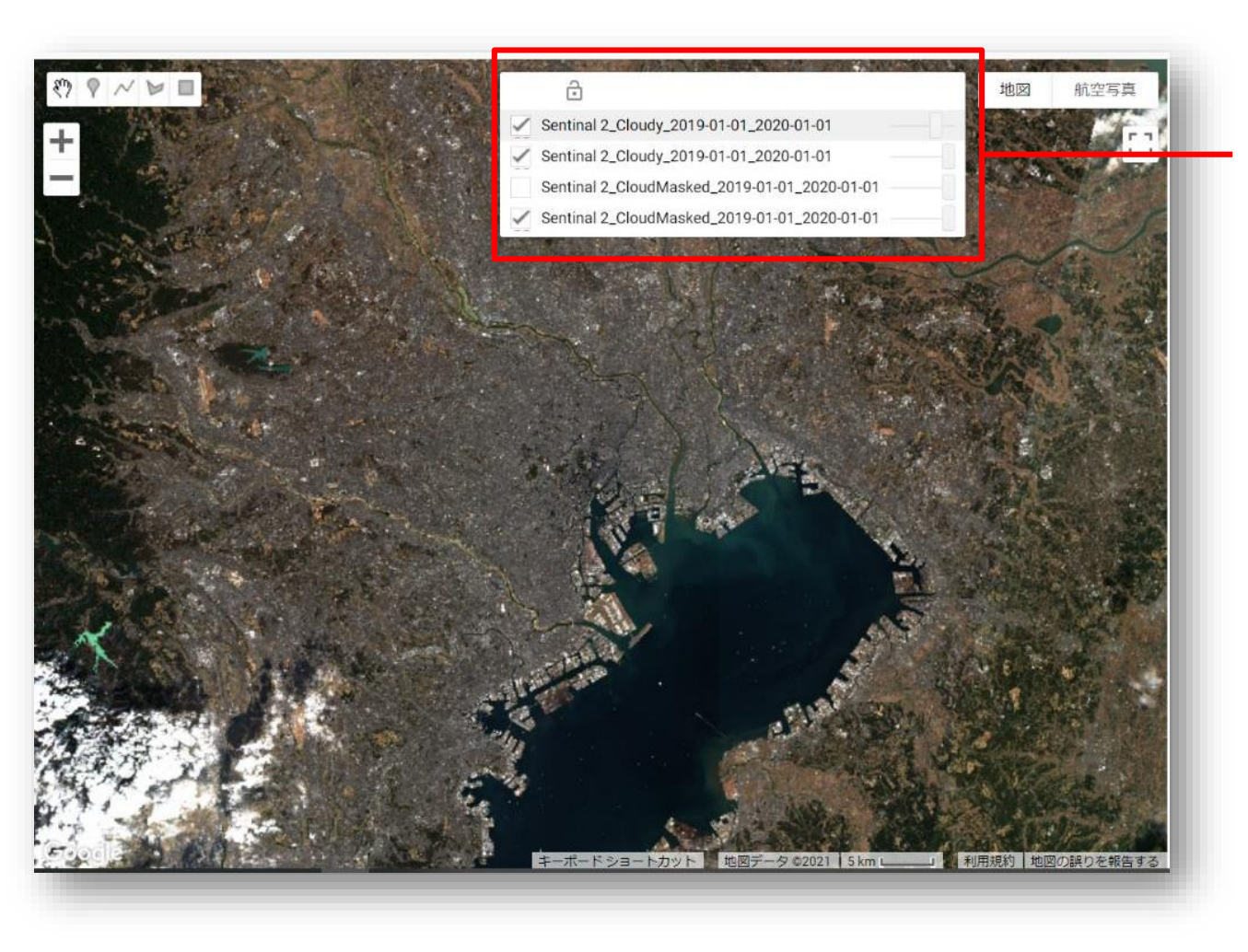

#### 8. 異なる条件で合成した画像の比較

- VEGAでは、条件を変えて画像を合成 すると、直前に表示した画像の上に、 新たなレイヤーとして追加される。
- 赤枠の左側のチェックボックスは、その レイヤーの表示/非表示を示しており、 表示させたくない場合はチェックを外す。
- 赤枠右側のスクロールバーを左右に動 かすと、そのレイヤーの透過性を変更で きる。
- 画像上で任意の場所をクリックすると、 1番上のレイヤーの緯度経度や画素値 を確認できる。

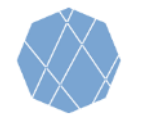

参照:Landsatデータのバンド仕様

## VEGAで利用可能なLandsat 4,5 及び7のバンド情報

| Band Name | Wavelength     | Description          |  |
|-----------|----------------|----------------------|--|
| B1        | 0.45-0.52 μm   | Blue                 |  |
| B2        | 0.52-0.60 μm   | Green                |  |
| B3        | 0.63-0.69 µm   | Red                  |  |
| B4        | 0.77-0.90 μm   | Near infrared        |  |
| B5        | 1.55-1.75 μm   | Shortwave infrared 1 |  |
| B7        | 2.08-2.35 μm   | Shortwave infrared 2 |  |
| B6        | 10.40-12.50 μm | Surface temperature  |  |

## VEGAで利用可能なLandsat 8 及び 9 のバンド情報

#### VEGAで利用可能なLandsat 8 (生データ)のバンド情報

| Band Name | Wavelength     | Description          | Band Name | Wavelength       | Description          |
|-----------|----------------|----------------------|-----------|------------------|----------------------|
| B1        | 0.435-0.451 μm | Ultra blue           | B1        | 0.435-0.451 μm   | Ultra blue           |
| B2        | 0.452-0.512 μm | Blue                 | B2        | 0.452-0.512 μm   | Blue                 |
| B3        | 0.533-0.590 μm | Green                | B3        | 0.533-0.590 μm   | Green                |
| B4        | 0.636-0.673 μm | Red                  | B4        | 0.636-0.673 μm   | Red                  |
| B5        | 0.851-0.879 μm | Near infrared        | B5        | 0.851-0.879 μm   | Near infrared        |
| B6        | 1.566-1.651 μm | Shortwave infrared 1 | B6        | 1.566-1.651 μm   | Shortwave infrared 1 |
| B7        | 2.107-2.294 μm | Shortwave infrared 2 | B7        | 2.107-2.294 μm   | Shortwave infrared 2 |
| B10       | 10.60-11.19 um | Surface temperature  | B10       | 10.60-11.19 μm   | Thermal infrared 1   |
|           | - 1-           |                      | B11       | 11.50 - 12.51 μm | Thermal infrared 2   |

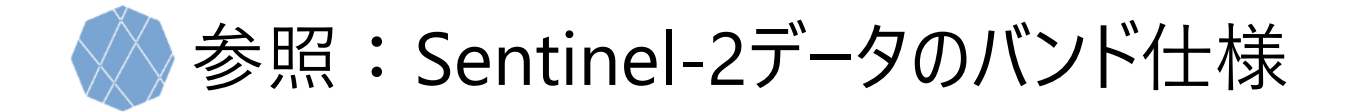

| Band Name | Wavelength                      | Description          |
|-----------|---------------------------------|----------------------|
| B1        | 443.9nm (S2A) / 442.3nm (S2B)   | Aerosols             |
| B2        | 496.6nm (S2A) / 492.1nm (S2B)   | Blue                 |
| B3        | 560nm (S2A) / 559nm (S2B)       | Green                |
| B4        | 664.5nm (S2A) / 665nm (S2B)     | Red                  |
| B5        | 703.9nm (S2A) / 703.8nm (S2B)   | Red Edge 1           |
| B6        | 740.2nm (S2A) / 739.1nm (S2B)   | Red Edge 2           |
| B7        | 782.5nm (S2A) / 779.7nm (S2B)   | Red Edge 3           |
| B8        | 835.1nm (S2A) / 833nm (S2B)     | Near infrared        |
| B8A       | 864.8nm (S2A) / 864nm (S2B)     | Red Edge 4           |
| B9        | 945nm (S2A) / 943.2nm (S2B)     | Water vapor          |
| B11       | 1613.7nm (S2A) / 1610.4nm (S2B) | Shortwave infrared 1 |
| B12       | 2202.4nm (S2A) / 2185.7nm (S2B) | Shortwave infrared 2 |

### VEGAで利用可能なSentinel-2のバンド情報

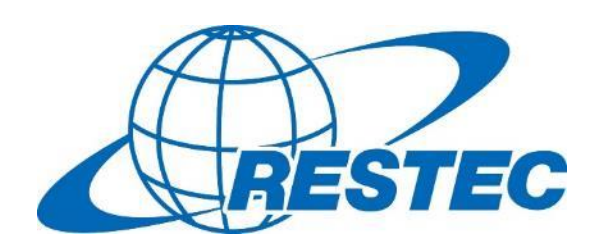

VEGAを使った衛星リモートセンシングの研修や 各種衛星データの利用に関する情報は、 RESTECの研修専用ウェブサイト 「リモセン研修ラボ」をご覧下さい。

https://rs-training.jp/